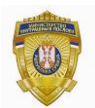

РЕПУБЛИКА СРБИЈА МИНИСТАРСТВО УНУТРАШЊИХ ПОСЛОВА Сектор за аналитику, телекомуникационе и информационе технологије Одељење за информациону безбедност Одсек за сертификациони систем

## УПУТСТВО ЗА ПОТПИСИВАЊЕ ЕЛЕКТРОНСКЕ ПОШТЕ

## 1. Потписивање у Outlook 2010

Да потписивање мејлова било могуће неопходно је да адреса електронске поште са које се шаље мејл буде идентична адреси електронске поште која је уписана у сертификату.

Неопходно је извршити конфигурацију Outlook-а на следећи начин: Из менија **File** изабрати опцију **Options.** 

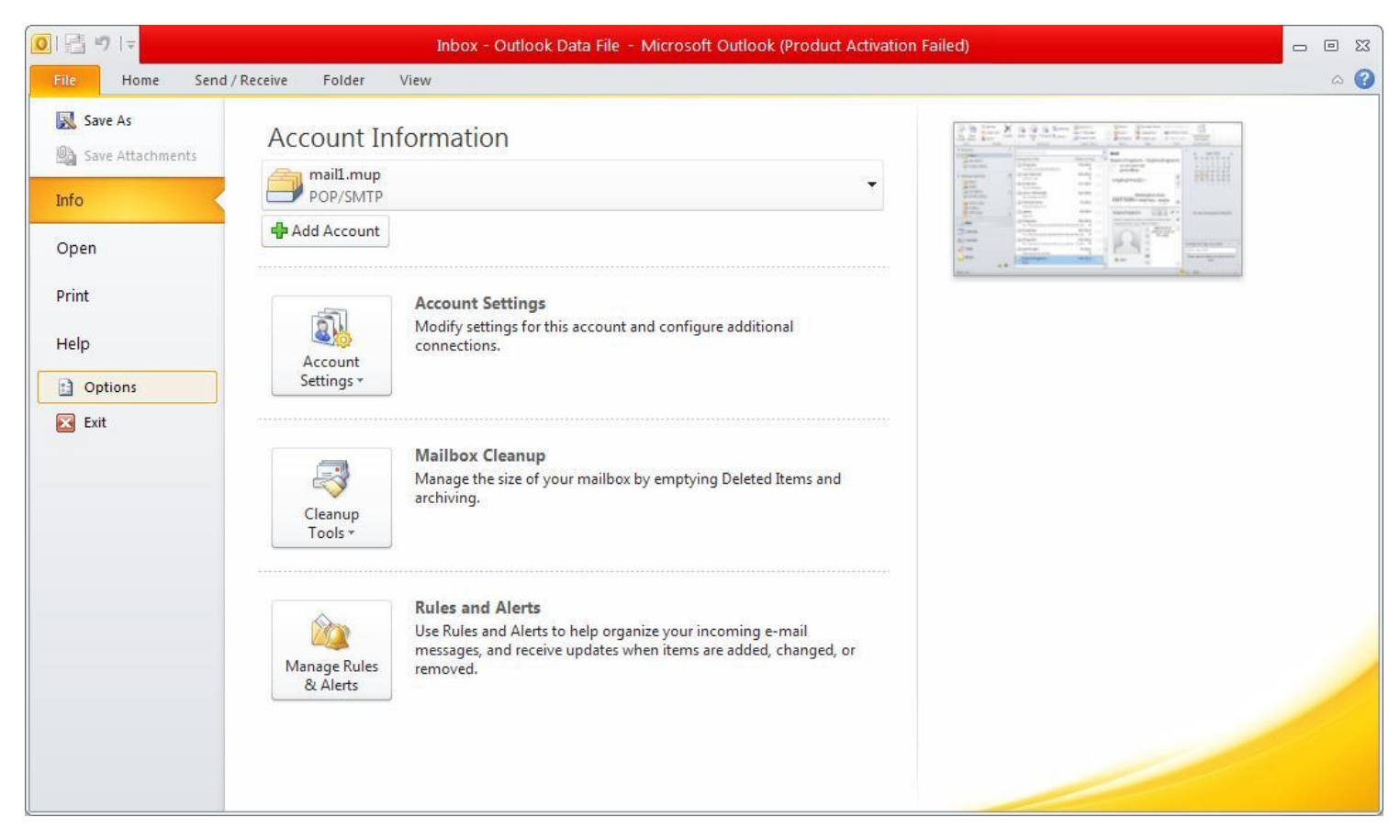

Слика 1.

Затим изабрати опцију Trust Center и притиснути дугме Trust Center Settings...

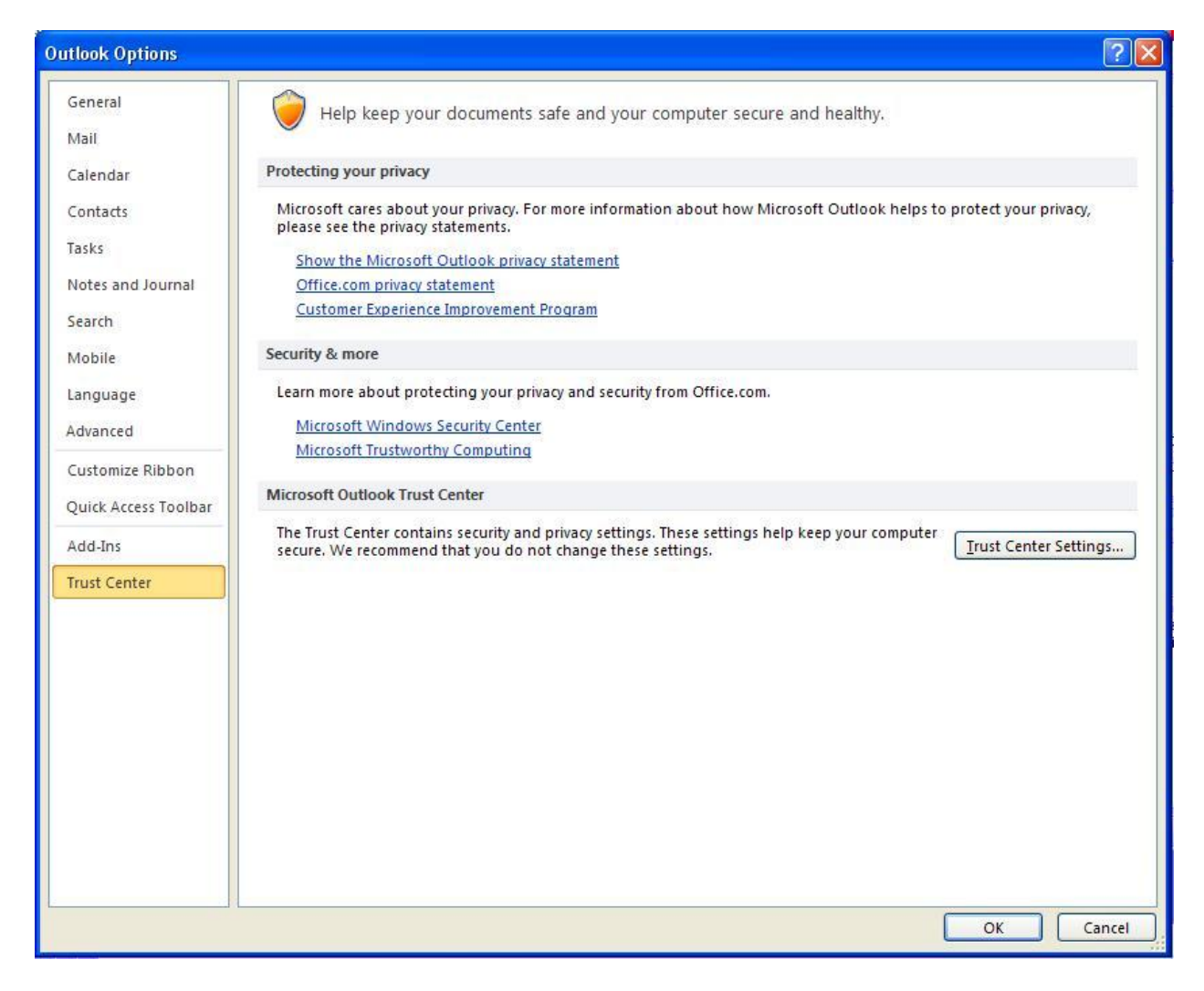

Слика 2.

Изабрати секцију E-mail Security где је потребно чекирати Add digital signature to outgoing messages и Send clear text signed message when sending signed messages.

Слика 3.

Затим притиснути дугме Settings након чега се отвара форма Change Security Settings .

| Change Security Settin                                                  | gs                                                                                                    | × |
|-------------------------------------------------------------------------|----------------------------------------------------------------------------------------------------|---|
| Security Setting Preferences<br>Security Settings Name:                 |                                                                                                    |   |
| My S/MIME Settings (spa                                                 | vicinf@mup)                                                                                                    | * |
| Cryptography Format:                                                    | 5/MIME                                                                                                    | Y |
| Default Security Settin     Default Security Settin     Security Labels | g for this cryptographic message format<br>g for all cryptographic <u>m</u> essages<br><u>N</u> ew <u>D</u> elete <u>P</u> assword, |   |
| Certificates and Algorithm                                              | s                                                                                                    |   |
| Signing Certificate:                                                    | Choose                                                                                                    |   |
| Hash <u>A</u> lgorithm:                                                 | ×                                                                                                    |   |
| Encryption Certificate:                                                 | Choose                                                                                                    |   |
| Encryption Algorithm:                                                   | ×                                                                                                    |   |
| Send these certificates                                                 | ; with signed messages                                                                                                    |   |

Слика 4.

Притиском на дугме **Choose...** добија се листа сертификата одакле је потребно изабрати одговарајући сертификат за потписивање. Означити сертификат и притиснути дугме **View Certificate.** 

|           | •         |            |             |            |
|-----------|-----------|------------|-------------|------------|
| Issued to | Issued by |            | Friendly na | Expiration |
|           | MUPCA Gra | Secure Ema | None        | 19.5.2015  |
|           |           |            |             |            |

Сертификат за потписивање мора имати непорецивост (Non-Repudiation) у детаљима сертификата (Details) у делу употреба кључа (Key Usage).

| Conser               | Details                                                                   | Contification Date                                         | Trust                                                                                                    |   |
|----------------------|---------------------------------------------------------------------------|------------------------------------------------------------|----------------------------------------------------------------------------------------------------|---|
| ueneral              | Dotails                                                                   | Ceruncation Fath                                           | TTUSt                                                                                                    |   |
| <u>S</u> how:        | <all></all>                                                               |                                                            | ~                                                                                                    |   |
| Field                |                                                                           |                                                            | Value                                                                                                    | ^ |
| Ce<br>Ce<br>CF<br>Ba | 3.6.1.5.5.7<br>ithority Kej<br>ittificate P<br>}L Distribu<br>isic Consti | ?.1.3<br>y Identifier<br>olicies<br>ition Points<br>raints | 30 14 30 08 06 06 04 00 8e 46<br>KeylD=9e 80 c1 b9 d9 65 f5 c4<br>[1]Certificate Policy:Policy Identi<br>[1]CRL Distribution Point: Distrib<br>Subject Type=End Entity, Path |   |
| Ke                   | y Usage                                                                   |                                                            | Digital Signature, Non-Repudiat                                                                                                    |   |
| Th<br>Th             | iumbprint i<br>iumbprint                                                  | algorithm                                                  | sha1<br>49 f9 9c 0b 43 37 02 a0 ba d3                                                                                                    | ~ |
| Digital              | Signature,                                                                | Non-Repudiation (                                          | c0)                                                                                                    |   |
|                      |                                                                           |                                                            |                                                                                                    |   |
|                      |                                                                           | E                                                          | dit Properties                                                                                                    |   |

Слика 6.

Након избора сертификата притиснути дугме ОК (слика 5.) На исти начин потребно је изабрати сертификат за шифровање. Притиском на дугме **Choose...** добија се листа сертификата одакле је потребно изабрати одговарајући сертификат за шифровање. Означити сертификат и притиснути дугме **View Certificate.** 

| ATAH MURCA Gra Secure Ema None 19.5-20               |
|------------------------------------------------------|
| AnAnim Morca aram Decore ciliam None 19.3.20         |
| A MAILINE MORCA GIGIN SOCOLO E LINGINE MONO 19,3720. |

Слика 7.

Сертификат за шифровање мора имати **Key Encipherment** у детаљима сертификата **(Details)** у делу употреба кључа **(Key Usage).** 

|                                  |                                                                                           |                                                                |                                                                                                    | <u>.</u> |
|----------------------------------|-------------------------------------------------------------------------------------------|----------------------------------------------------------------|----------------------------------------------------------------------------------------------------|----------|
| General                          | Details                                                                                   | Certification Path                                             | Trust                                                                                                    |          |
| <u>S</u> how:                    | <alb< td=""><td>~</td><td>~</td><td></td></alb<>                                          | ~                                                              | ~                                                                                                    |          |
| Field                            |                                                                                           |                                                                | Value                                                                                                    | ^        |
| Ce<br>CF<br>Ba<br>Ke<br>Th<br>Th | thority Ke<br>rtificate P<br>IL Distribu<br>sic Constr<br>y Usage<br>umbprint<br>umbprint | y Identifier<br>olicies<br>ition Points<br>raints<br>algorithm | KeylD=9e 80 c1 b9 d9 65 f5 c4<br>[1]Certificate Policy:Policy Identi<br>[1]CRL Distribution Point: Distrib<br>Subject Type=End Entity, Path<br>Digital Signature, Key Encipher<br>sha1<br>95 a3 9f c5 bc ce 8e 80 87 78 |          |
| Digital :                        | Signature,                                                                                | , Key Encipherment                                             | (a0)                                                                                                    |          |
|                                  |                                                                                           | E                                                              | dit Properties Copy to File                                                                                                    |          |

![](_page_6_Figure_1.jpeg)

Након избора сертификата притиснути дугме ОК (слика 7.) Када се заврши са избором сертификата за потписивање и шифровање, потребно је притиснути дугме ОК да би се затворила форма **Change Security Settings** са слике 4.

Када се заврши са конфигурисањем треба притиснути дугме ОК (слика 3). Након завршене конфигурације могуће је слање дигитално потписаних мејлова.

| ) 🖬 י | 9 (° ÷                         | ↓ ↓                                                     | Untitled - Me               | essage (HTML)                           |                                                                                 |           |
|-------|--------------------------------|---------------------------------------------------------|-----------------------------|-----------------------------------------|---------------------------------------------------------------------------------|-----------|
| File  | Message                        | Insert Options Format Text Review                       |                             |                                         |                                                                                 |           |
| aste  | 🖌 Cut<br>🗎 Copy<br>🍠 Format Pa | ・11     ・A* A*   三・三・  受       B I U   砂・A・  重 重 重   準律 | Address Check<br>Book Names | Q Z Z Z Z Z Z Z Z Z Z Z Z Z Z Z Z Z Z Z | <ul> <li>Follow Up </li> <li>High Importance</li> <li>Low Importance</li> </ul> | Q<br>Zoom |
| Cli   | pboard                         | ra Basic Text ra                                        | Names                       | Include                                 | Tags 🗔                                                                          | Zoom      |
|       | To <sub>2</sub>                | spavicinf@mup                                           |                             |                                         |                                                                                 |           |
| = •   | <u> </u>                       |                                                         |                             |                                         |                                                                                 |           |
| ente  | Subject                        | proba                                                   |                             |                                         |                                                                                 |           |

Слика 9.

После креирања мејла изабрати **Options** где је потребно да дугме **Sign** буде укључено.

![](_page_7_Picture_0.jpeg)

PROBA

Слика 10.

#### Притиснути дугме Send.

| 9 🖬 🖬        | 9 (° +                                       | ∞   <del>-</del>        |                  |                   | proba - Message (HTML)                         |                                                                         |
|--------------|----------------------------------------------|-------------------------|------------------|-------------------|------------------------------------------------|-------------------------------------------------------------------------|
| File         | Message                                      | Insert                  | Options          | Format Text Revie | w                                              |                                                                         |
| Aa<br>Themes | Colors *<br>A Fonts *<br>Effects *<br>Themes | Page Bcc<br>Color * Sho | From<br>w Fields | Permission        | Use Voting Request a Read Receipt<br>Buttons * | Save Sent Delay Direct<br>Item To * Delivery Replies To<br>More Options |
|              | To <u>.</u>                                  | <u>Sladjana Pavic</u>   |                  |                   |                                                |                                                                         |
| Send         | <u>C</u> c                                   |                         |                  |                   |                                                |                                                                         |
| 20000        | S <u>u</u> bject:                            | proba                   |                  |                   |                                                |                                                                         |

PROBA

Слика 11.

#### Након тога се захтева унос лозинке за личну карту.

| Smart Card PIN |           |
|----------------|-----------|
| <u>P</u> IN:   | OK Cancel |

| mart Car     | 1 PIN  |    | Ge     |   |
|--------------|--------|----|--------|---|
| <u>P</u> IN: | ×××××* |    |        | 1 |
|              |        | ОК | Cancel |   |
|              |        | ОК | Cancel |   |

Уношењем лозинке и притиском на дугме оК потписан мејл је послат.

![](_page_8_Picture_0.jpeg)

Да мејл садржи дигитални потпис може се видети на основу иконице *која се налази у доњем десном углу мејла.* Кликом на ову иконицу може се проверити валидност потписа. За проверу валидности потписа неопходно је да на рачунару буде инсталиран ланац сертификата MUPCARoot и MUPCAGradjani и да се може приступити CRL листи.

| From: Sladjana Pavic<br>Signed By: spavicinf@mup                                    |               |
|-------------------------------------------------------------------------------------|---------------|
| Signed By: spavicinf@mup                                                            |               |
| The dated states as the concerns to the date of the set way                         |               |
|                                                                                     | isted.        |
| For more information about the certificate used to d<br>the message, click Details. | igitally sign |
|                                                                                     | etails        |
| Warn me about errors in digitally signed e-mail before messa                        | ige opens.    |

# 2. Потписивање у Outlook Express-у

За потписивање email-ова у Outlook Express-у потребно је подесити Account на следећи начин.

### Из менија одабрати Tools/Accounts...

![](_page_9_Picture_3.jpeg)

### Затим Internet Accounts/ Properties

![](_page_9_Figure_5.jpeg)

У следећем прозору одабрати Security, а затим Select...

| aeneral           | Servers                       | Connection                          | Security                    | Advanced                     |                      |
|-------------------|-------------------------------|-------------------------------------|-----------------------------|------------------------------|----------------------|
| Signing           | certificate                   | ,                                   |                             | C.                           |                      |
| Selec<br>ID us    | t the sign<br>ed when :       | ing certificate l<br>signing messag | below. This<br>ges with thi | : will determi<br>s account. | ne the digital       |
| Certifi           | icate:                        |                                     |                             |                              | Select)              |
| Encrypti          | ing prefere                   | ences —                             |                             |                              |                      |
| Selec             | t the enci                    | ryption certifica                   | ate and alg                 | orithm. Thes<br>aes so othe  | e are<br>rs can send |
| encry             | pted mail                     | to you with the                     | ese settings                | —                            |                      |
| encry<br>Certifi  | ipted mail                    | to you with the                     | ese settings                |                              | Select               |
| Certifi<br>Algori | ipted mail<br>icate:<br>ithm: | 3DES                                | ese settings                |                              | Select               |
| Certifi<br>Algori | icate:<br>ithm:               | 3DES                                | ese settings                |                              | Select               |
| Certifi<br>Algori | icate:<br>ithm:               | 3DES                                | ese settings                | (                            | Select               |

Извршити избор сертификата и кликнути ОК.

Из менија одабрати Tools/Options/Security. Чекирати опције као на слици.

| 😭 Options                                                                                                    |                          |                       | ? ×                             |  |  |  |  |  |  |  |
|----------------------------------------------------------------------------------------------------|--------------------------|-----------------------|---------------------------------|--|--|--|--|--|--|--|
| General R<br>Spelling                                                                                                    | ead Receipts<br>Security | Send Co<br>Connection | mpose Signatures<br>Maintenance |  |  |  |  |  |  |  |
| Virus Protection Select the Internet Explorer security zone to use: Internet zone (Less secure, but more functional) Bestricted sites zone (More secure) Warn me when other applications try to send mail as me. Do not allow attachments to be saved or opened that could potentially be a virus. Download Images Block images and other external content in HTML e-mail                                               |                          |                       |                                 |  |  |  |  |  |  |  |
| Secure Mail       Digital IDs (also called certificates) are special documents that allow you to prove your identity in electronic transactions.       Tell me more         To digitally sign messages or receive encrypted messages, you must have a digital ID.       Digital IDs         Encrypt contents and attachments for all outgoing messages       Encrypt contents and attachments for all outgoing messages |                          |                       |                                 |  |  |  |  |  |  |  |
| OK Cancel Apply                                                                                                    |                          |                       |                                 |  |  |  |  |  |  |  |

Кликнути на Advanced...

У следећем прозору извршити чекирање као на слици.

| Advanced Security Settings |                                                           |    |  |  |  |  |  |  |
|----------------------------|-----------------------------------------------------------|----|--|--|--|--|--|--|
| Encrypted messages         |                                                           |    |  |  |  |  |  |  |
| <u> </u>                   | Warn on encrypting messages with less than this strength: |    |  |  |  |  |  |  |
|                            | 168 bits                                                  |    |  |  |  |  |  |  |
|                            | Always encrypt to myself when sending encrypted mail      |    |  |  |  |  |  |  |
| Digitally                  | Signed messages                                           |    |  |  |  |  |  |  |
| Ö                          | ✓ Include my digital ID when sending signed messages      |    |  |  |  |  |  |  |
| -                          | Encode message before signing (opaque signing)            |    |  |  |  |  |  |  |
|                            | Add senders' certificates to my address book.             |    |  |  |  |  |  |  |
| Revoca                     | tion Checking                                             |    |  |  |  |  |  |  |
|                            | Check for revoked Digital IDs:                            |    |  |  |  |  |  |  |
| <u>,</u>                   | Only when online                                          |    |  |  |  |  |  |  |
|                            | ○ Never                                                   |    |  |  |  |  |  |  |
|                            | OK Canc                                                   | el |  |  |  |  |  |  |

Након тога Account је подешен за потписивање порука. Пре слања поруке потребно је притиснути **Sign** 

| 👔 New Message |              |              |      |        |                 |               |               |                 |        |          | _    |     |
|---------------|--------------|--------------|------|--------|-----------------|---------------|---------------|-----------------|--------|----------|------|-----|
|               | <u>F</u> ile | <u>E</u> dit | ⊻iew | Insert | F <u>o</u> rmat | <u>T</u> ools | <u>M</u> essa | ge <u>H</u> elp |        |          |      | _ 🥂 |
|               | =            |              | Ж    |        | G               | 5             | <u></u>       | ABC             | Û      | ↓! 🤇     |      | ×   |
| _             | Send         |              | Cut  | Сору   | Paste           | Undo          | Check         | Spelling        | Attach | Priority | Sign |     |

или из менија изабрати Tools/Digitally Sign.

| 👔 New I                         | Mess | age         |                           |         |       |             |            |              | _ |   |
|---------------------------------|------|-------------|---------------------------|---------|-------|-------------|------------|--------------|---|---|
| File                            | Edit | View        | Insert                    | Format  | Tools | Message     | Help       |              |   |   |
|                                 |      | X           |                           | P I     | Spel  | ling        |            | F7           |   | » |
| Send                            |      | Cut         | Сору                      | Paste U | Req   | uest Read R | Sign       |              |   |   |
| From: spavicinf@mup (mail1.mup) |      | Che<br>Sele | ck Names<br>ct Recipient« | Ctrl+K  |       | •           |            |              |   |   |
| 🛐 To:                           | Í    |             |                           |         | bbA   | ress Book   |            | Ctrl+Sbift+B |   |   |
| 🛐 Cc:                           | Γ    |             |                           |         | Eper  | vot         |            | Carronnero   |   |   |
| Subject                         | : [  |             |                           |         | Digit | ally Sign   |            |              |   |   |
|                                 |      |             |                           |         | Req   | uest Secure | Receipt    |              |   |   |
|                                 |      |             | <u> </u>                  |         |       | <u>x 0</u>  | <u>- 5</u> |              |   |   |

На тај начин је порука потписана и спремна за слање.